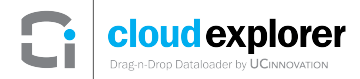

# **CLOUD EXPLORER FOR SALESFORCE**

# **QUICK START GUIDE**

April 07, 2017

UC INNOVATION, INC.

230 Commerce, Suite 110 Irvine, CA 92602

Phone: 949-415-8246 Fax: 866-890-7874 Email: info@ucinnovation.com

http://www.ucinnovation.com

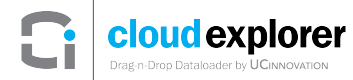

#### **Copyright Information**

© 2017 UC INNOVATION, INC. All rights reserved.

UC INNOVATION, INC. Phone: 949-415-8246 Fax: 866-890-7874 Email: info@ucinnovation.com

http://www.ucinnovation.com

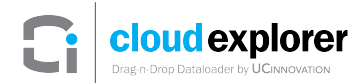

| <u>1</u> | INTRODUCTION                            | 4  |
|----------|-----------------------------------------|----|
| <u>2</u> | PREREQUISITES                           | 4  |
| <u>3</u> | ADD SANDBOX ORG                         | 5  |
| <u>4</u> | CONFIGURE EXPLORE SETTINGS              | 7  |
| <u>5</u> | CONFIGURE COPY SETTINGS                 | 10 |
| <u>6</u> | COPYING DATA FROM PRODUCTION TO SANDBOX | 11 |
| <u>7</u> | DELETE DATA                             | 13 |
| <u>8</u> | LOGOUT                                  | 14 |

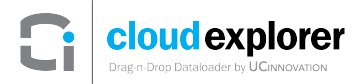

#### 1 Introduction

This document demonstrates a common cloud explorer use case, which is to copy data from production to sandbox, and delete data. The following topics are covered:

- Add a Sandbox Organization to your cloud explorer Account
- Configure Explore Settings to show Account and Contact objects
- Configure Copy Settings to copy the Contacts related list of the Accounts when Accounts are being copied
- Copy Accounts and their Contacts related list records from the production org to the sandbox org
- Delete data in the sandbox org
- Logout from the org

#### 2 Prerequisites

It is assumed that the user has already created a cloud explorer account. For details on how to create a cloud explorer account, please refer to the cloud explorer User's Guide.

### 3 Add Sandbox Org

In order to use cloud explorer to copy data from a Salesforce production org to a sandbox org, the sandbox org first must be added to your cloud explorer account.

**1.** Log into cloud explorer.

Saleforce Org Login

2. From the SFDC Orgs page, Click on Add Sandbox Org.

| L | og into the S     | alesforce     | e Org you want | t to explo | ore.                        |    |         |        |
|---|-------------------|---------------|----------------|------------|-----------------------------|----|---------|--------|
|   | Log in using Open | Authenticatio | on (OAuth)     |            |                             |    |         |        |
|   | Add Sandbox Org   |               |                |            |                             | Se | arch    |        |
| Λ | Org Type          | \$            | Org Name       | \$         | Username                    |    | Actions | \$     |
|   | Production        |               | UC Innovation  |            | jane.smith@ucinnovation.com |    | Login   | Remove |

3. Enter your Salesforce Sandbox credentials, and click Log In to Sandbox.

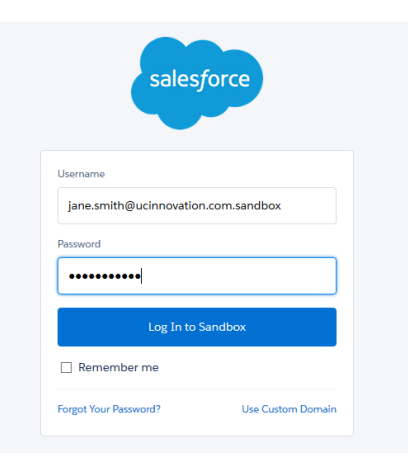

*Note:* To add a custom sandbox org, click on the **Use Custom Domain** link in the Salesforce login page. Then follow steps 4-5 below.

- 4. Click Allow to allow cloud explorer to access your Salesforce instance.
- 5. Click OK.

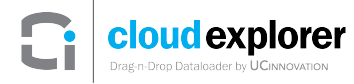

6. Verify that your sandbox org has been successfully added to your cloud explorer account.

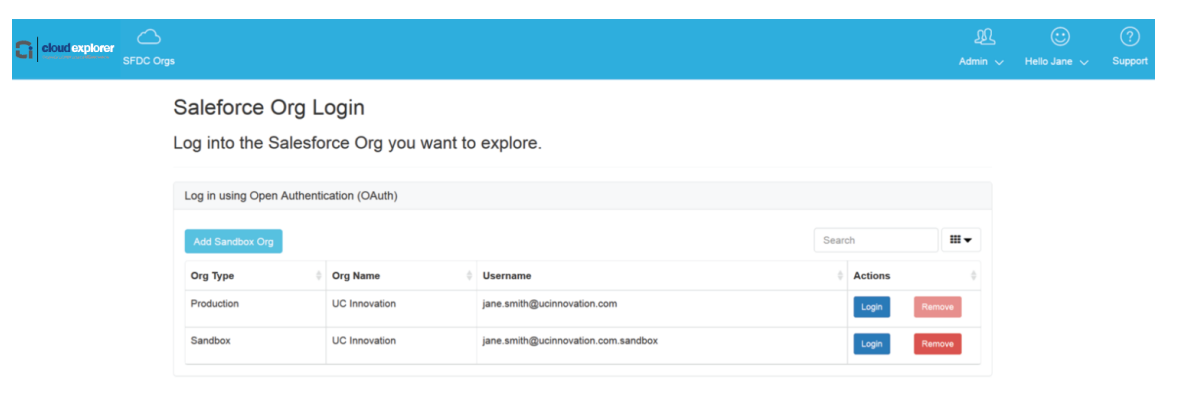

Once your source org and target org are associated with your cloud explorer account, you can log into each org in order to start working with your data.

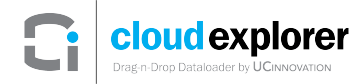

#### 4 Configure Explore Settings

1. Click Login on your Salesforce production org. For the purposes of this exercise, this will be the source org.

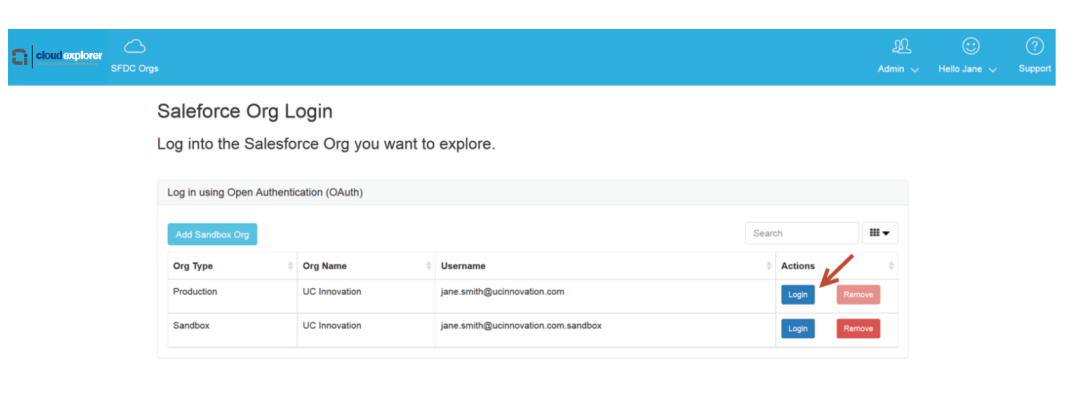

**2.** A new browser will open cloud explorer's Explore menu.

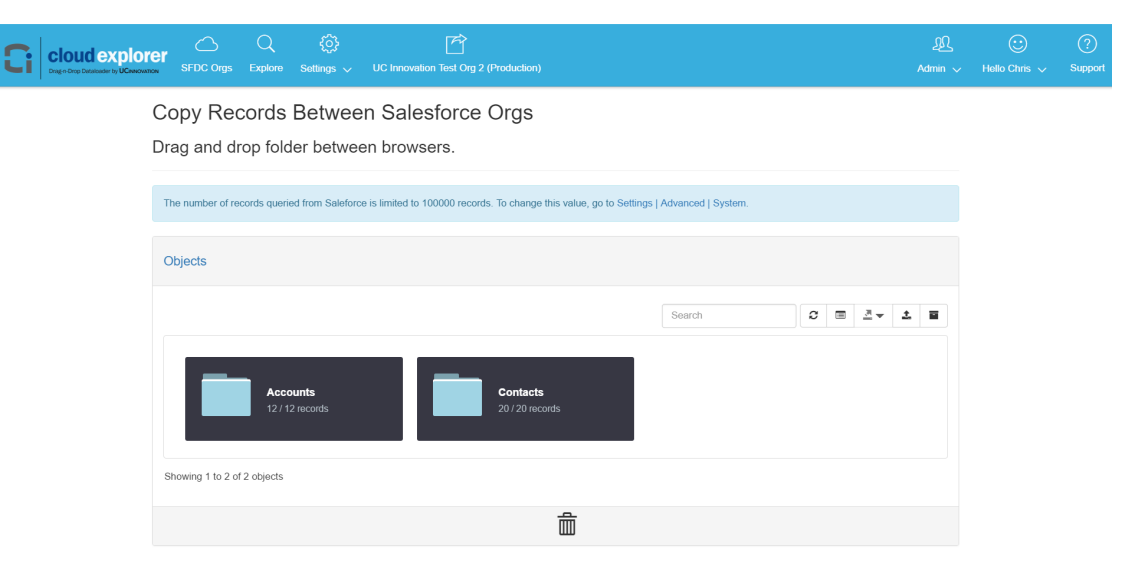

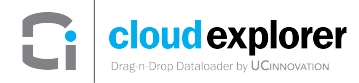

**3.** Repeat steps 7-8 above to open another browser tab for your Sandbox Salesforce Org. For the purposes of this exercise, this will be target org.

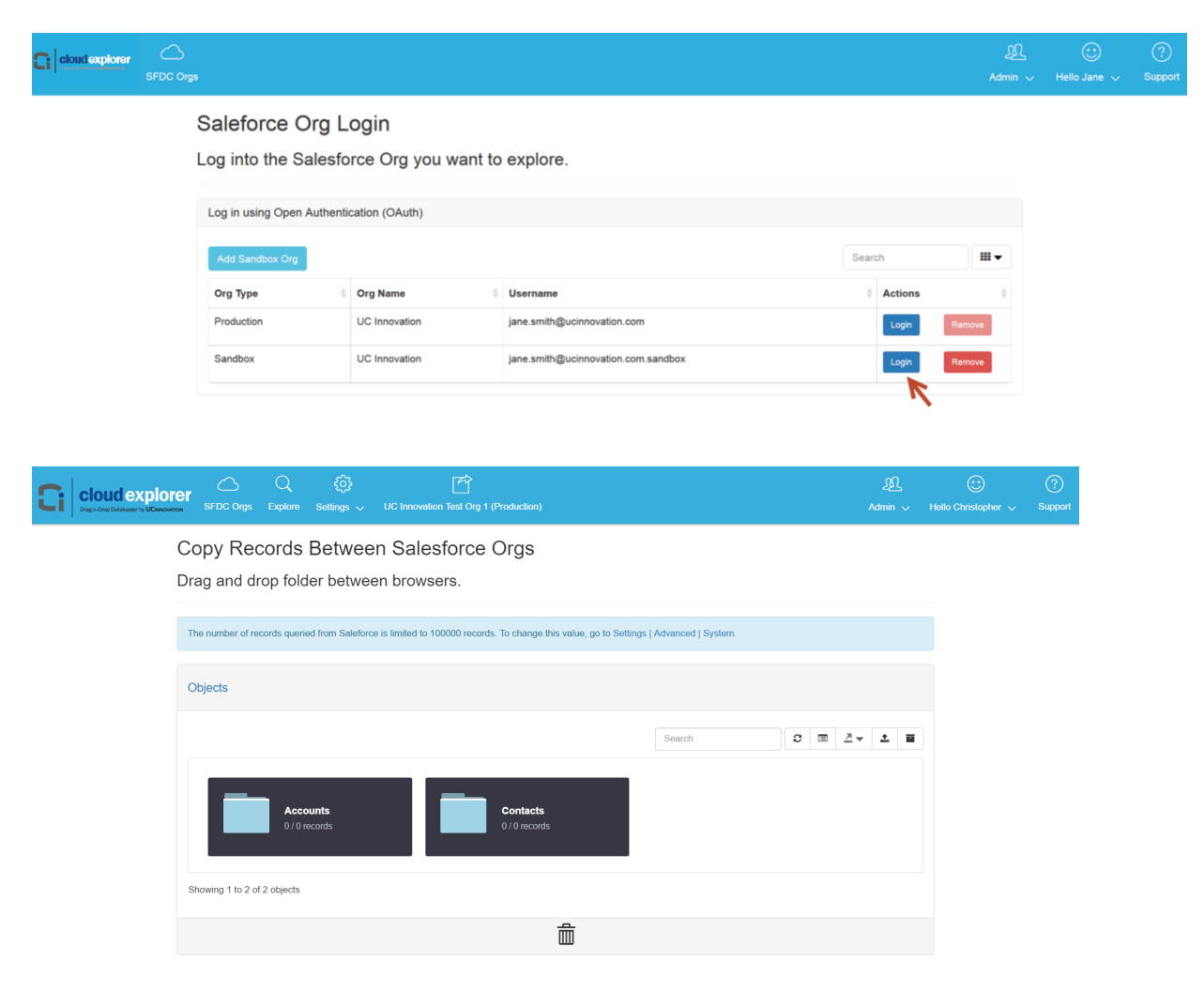

*Note:* Sandbox orgs have a light brown bar menu, while Production orgs have a blue bar menu within cloud explorer.

Use the Explore settings to select which Salesforce objects to work with within cloud explorer. The objects selected will be available in the Explore menu to view, query, copy, delete, import, and export.

**4.** In your cloud explorer Production browser, Choose **Settings**  $\rightarrow$  **Explore**.

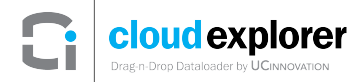

5. Move the Account and Contact Objects from the Available Objects section to the Selected Objects section, and click Update to save these settings.

| C §<br>Explore Settir | © → C Innovation (Production)                        |                                        | ٨ |
|-----------------------|------------------------------------------------------|----------------------------------------|---|
| Explor<br>Please      | e Settings<br>choose at least one object to explore. |                                        |   |
| Explor                | e Settings                                           |                                        |   |
| Objects               | Available Search                                     | Selected Search                        |   |
|                       | Account Contact Role [AccountContactRole]            | Account [Account]<br>Contact [Contact] | ~ |
|                       | Update                                               |                                        |   |

6. Repeat steps 4-5 above in your cloud explorer Sandbox browser.

| දරාදි<br>Settings 🗸 UC | C Innovation (Sandbox)                                                                                                    |                                         |  |  |  |  |  |
|------------------------|----------------------------------------------------------------------------------------------------|-----------------------------------------|--|--|--|--|--|
| Explore                | Settings                                                                                                    |                                         |  |  |  |  |  |
| Please cl              | hoose at least one object to explore.                                                                                                    |                                         |  |  |  |  |  |
|                        |                                                                                                    |                                         |  |  |  |  |  |
| Explore                | Settings                                                                                                    |                                         |  |  |  |  |  |
| Explore                | octango                                                                                                    |                                         |  |  |  |  |  |
|                        |                                                                                                    |                                         |  |  |  |  |  |
| Objects                | Available                                                                                                    | Selected                                |  |  |  |  |  |
|                        | Search                                                                                                    | Search                                  |  |  |  |  |  |
|                        | <b>→→</b> →                                                                                                    | ++                                      |  |  |  |  |  |
|                        | Account Contact Role [AccountContactRole] Account Contact Role [AccountContactRole] Account Share [AccountFeamMember] Action Link Group Template [Action Link Group Template] Action Link Template [ActionalInkTemplate] Actional Directory Number [ActionalNumber] Announcement [Announcement] Appex Email Notification [ApexEmailNotification] Approval Request [ProcessInstanceWorkTem] Approval Request [ProcessInstanceWorkTem] > | Account [Account]     Contact [Contact] |  |  |  |  |  |
|                        | Update                                                                                                    |                                         |  |  |  |  |  |

*Note:* If you are logged in to your Salesforce org for the first time with cloud explorer, you will be directed automatically to the Explore settings page to configure which objects you want to explore. Once you have configured the objects you want to explore, cloud explorer will navigate you to the Explore menu the next time you log in.

#### 5 Configure Copy Settings

Configure the Copy settings to customize how Salesforce objects are migrated from one Salesforce org to another.

- **1.** In your cloud explorer Production browser, Choose **Settings**  $\rightarrow$  **Copy**.
- 2. Choose the Account Object.
- 3. Move the **Contact** Object from the **Available Objects** section to the **Selected Objects** section, and click **Update** to save these settings.

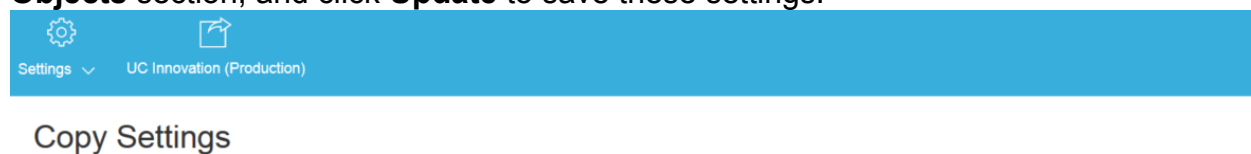

Choose how the related list and parent records will be treated when copying.

|                                                                 |                                                                                                    | Object | Account [Account] |          | ¥ |            |        |  |  |  |  |
|-----------------------------------------------------------------|----------------------------------------------------------------------------------------------------|--------|-------------------|----------|---|------------|--------|--|--|--|--|
| Choose which related lists to copy along when copying Accounts. |                                                                                                    |        |                   |          |   |            |        |  |  |  |  |
| elated<br>Lists                                                 | Available                                                                                                    |        |                   | Selected |   |            |        |  |  |  |  |
|                                                                 | Search                                                                                                    |        |                   | Search   |   |            |        |  |  |  |  |
|                                                                 | →→     AccountContactRoles     AccountTeamMembers     Assets     Attachments     Cases     ChildAccounts     Contracts     DuplicateRecordItems |        | <b>→</b>          | Contacts | + | <b>*</b> * | *<br>• |  |  |  |  |

The copy settings above have been configured so that related Contacts will be copied when the Account object records are copied from one org to another.

### 6 Copying Data from Production to Sandbox

Copying is facilitated by using drag-and-drop functionality. Thus, it is required to have a separate cloud explorer browser open for the source org and the target org.

**1.** Position your cloud explorer Production Browser next to your cloud explorer Sandbox Browser.

| C | cloud explorer                   | SFDC Orgs                       | Q<br>Explore      | کی)<br>Settings ب  | UC Innovation Test Org 2 (     | (Production)       |                   | _£<br>Admin √ | Hello Ch | )<br>⇔ | ?<br>upport | G | cloud explore                  | r SFDC Orgs               | Q<br>Explore     | ۞<br>Settings ~    | UC Innovation             | Test Org 1 (Production  | )                       | ££<br>Admin ∨ | 🙂<br>Hello Christopher | ?<br>∽ Suppr |
|---|----------------------------------|---------------------------------|-------------------|--------------------|--------------------------------|--------------------|-------------------|---------------|----------|--------|-------------|---|--------------------------------|---------------------------|------------------|--------------------|---------------------------|-------------------------|-------------------------|---------------|------------------------|--------------|
|   | Copy Record<br>Drag and drop for | s Betw<br>Ider betv             | een Sa<br>veen br | alesfor<br>owsers. | ce Orgs                        |                    |                   |               |          |        |             |   | Copy Record<br>Drag and drop f | ds Betw<br>older betv     | een S<br>veen br | alesfor<br>owsers. | ce Orgs                   |                         |                         |               |                        |              |
|   | The number of records qu         | eried from Sale                 | eforce is limite  | ed to 100000 m     | cords. To change this value, g | o to Settings   Ar | dvanced   System. |               |          |        |             |   | The number of records of       | ueried from Sale          | eforce is limit  | ied to 100000 n    | ecords. To change t       | his value, go to Settin | gs   Advanced   System. |               |                        |              |
|   | Objects                          |                                 |                   |                    |                                |                    |                   |               |          |        |             |   | Objects                        |                           |                  |                    |                           |                         |                         |               |                        |              |
|   |                                  |                                 |                   |                    |                                |                    | Search            | 2 E           | ≛v ±     |        |             |   |                                |                           |                  |                    |                           |                         | Search                  | o             | □ 2× ± 1               | 8            |
|   |                                  | c <b>counts</b><br>/ 12 records |                   |                    | Contacta<br>20 / 20 records    |                    |                   |               |          |        |             |   |                                | Accounta<br>0 / 0 records |                  |                    | Contacts<br>0 / 0 records |                         |                         |               |                        |              |
|   | Showing 1 to 2 of 2 object       | ts                              |                   |                    |                                |                    |                   |               |          |        |             |   | Showing 1 to 2 of 2 obj        | ects                      |                  |                    |                           |                         |                         |               |                        |              |
|   |                                  |                                 |                   |                    | Ê                              |                    |                   |               |          |        |             |   |                                |                           |                  |                    |                           | â                       |                         |               |                        |              |
|   |                                  |                                 |                   |                    |                                |                    |                   |               |          |        |             |   |                                |                           |                  |                    |                           |                         |                         |               |                        |              |

2. Click on the **Explore** menu option in both the source org browser and the target org browser.

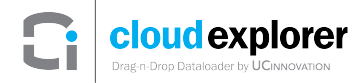

**3.** In the source browser, select the **Account** object, and drag it from the source browser to the objects section in the target browser.

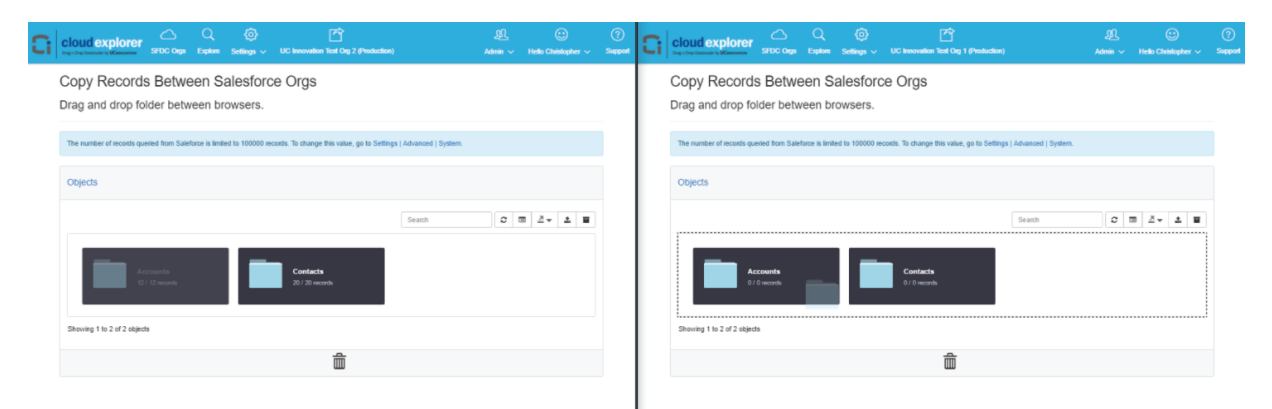

A progress bar will display while the data is being copied over.

- 4. Click OK to confirm success.
- 5. Verify that both Account and Contact data has been copied over.

| 3 | Cloud explorer STDC Oga Epider Settings V UC Investion Test Og 2 (Finduction)                                                        | <u>£Q</u><br>Admin √ | €<br>Helio Christopher ∨ | ?<br>Support | G |                                    |                      |                  | ۞<br>Settings ~     | UC Innovation Test Org 1 (Production)       |                    | <u>£0</u><br>Admin ∨ |       | c:)<br>ristopher ~ | (?<br>Supp |
|---|----------------------------------------------------------------------------------------------------|----------------------|--------------------------|--------------|---|------------------------------------|----------------------|------------------|---------------------|---------------------------------------------|--------------------|----------------------|-------|--------------------|------------|
|   | Copy Records Between Salesforce Orgs<br>Drag and drop folder between browsers.                                                       |                      |                          |              |   | Copy Records<br>Drag and drop fold | Betwe                | een Sa<br>een br | alesforc<br>owsers. | e Orgs                                      |                    |                      |       |                    |            |
|   | The number of records queried from Saleforce is limited to 100000 records. To change this value, go to Settings   Advanced   System. |                      |                          |              |   | The number of records quer         | ied from Salefo      | orce is limite   | ed to 100000 re     | cords. To change this value, go to Settings | Advanced   System. |                      |       |                    |            |
|   | Objects                                                                                                    |                      |                          |              |   | Objects                            |                      |                  |                     |                                             |                    |                      |       |                    |            |
|   | Search                                                                                                    | 0 1                  | 2 × 1 B                  |              |   |                                    |                      |                  |                     |                                             | Search             | 0                    | 1 2 - | 1                  |            |
|   | Accounts<br>Q / C words<br>2) / E month                                                                                              |                      |                          |              |   | Acc<br>12/1                        | xounts<br>12 records |                  |                     | Contacts<br>20 / 20 records                 |                    |                      |       |                    |            |
|   | Showing 1 to 2 of 2 objects                                                                                                    |                      |                          |              |   | Showing 1 to 2 of 2 objects        |                      |                  |                     |                                             |                    |                      |       |                    |            |
|   | â                                                                                                    |                      |                          |              |   |                                    |                      |                  |                     | Ê                                           |                    |                      |       |                    |            |
|   |                                                                                                    |                      |                          |              |   |                                    |                      |                  |                     |                                             |                    |                      |       |                    |            |

#### 7 Delete Data

You can use cloud explorer to delete data from any Salesforce Object. Similar to the cloud explorer Copy function, the Delete function uses drag-and-drop functionality.

- 1. In your cloud explorer Sandbox browser, click on the Explore menu option.
- 2. Select the Account Object.
- **3.** Drag the **Account** Object to the **Trash Can** located at the bottom of the page.

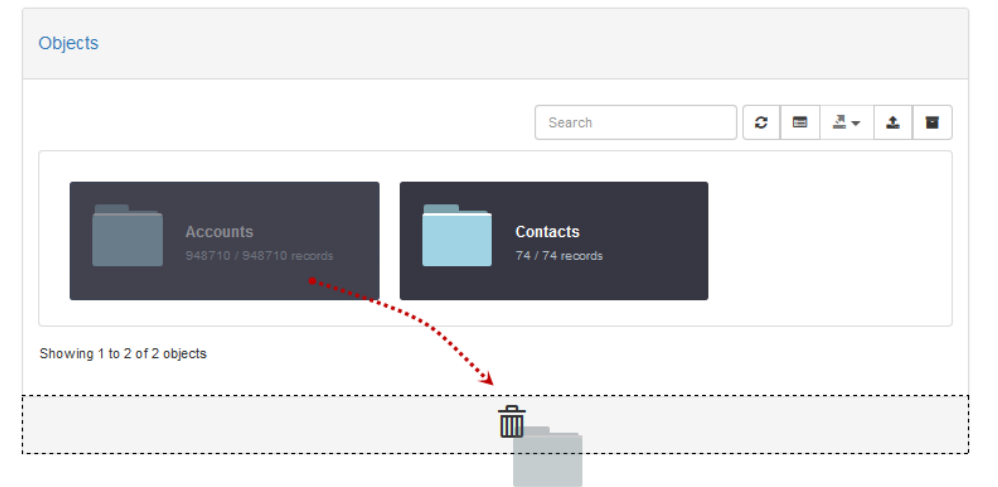

Dragging an object to the trash can will delete all records for the object. In this case, all the Account records will be deleted.

- 4. Click OK to confirm deletion.
- 5. Click OK to confirm success.
- 6. Verify that items have been deleted.

| Objects                                                                                                    |        |  |
|----------------------------------------------------------------------------------------------------|--------|--|
|                                                                                                    | Search |  |
| Accounts<br>0 / 0 records<br>0 / 0 records                                                                      |        |  |
| Showing 1 to 2 of 2 objects                                                                                     |        |  |
| in a statistica de la constatistica de la constatistica de la constatistica de la constatistica de la constatis |        |  |

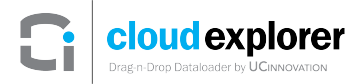

## 8 Logout

To logout from cloud explorer:

1. Choose <User Name> → Logout.